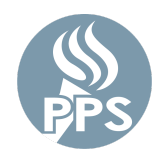

МЕНЕДЖЕР ПАРОЛЕЙ PPS – КРАТКОЕ СПРАВОЧНОЕ РУКОВОДСТВО

Менеджер паролей PPS дает пользователям возможность безопасной повторной установки паролей. Используя несколько опций по восстановлению, можно повторно установить забытые или истекшие пароли. Данный инструмент позволит поменять пароль для большинства сетевых приложений PPS. (Email, Synergy, Peoplesoft и т. д.)

## Шаг 1. Войдите в My.PPS

Перейдите по ссылке My.PPS.net или launchpad.classlink.com/ppsor.

Войдите, указав свое имя пользователя (без @pps.net) и свой текущий пароль. Например: для учетной записи asmith123@pps.net используйте asmith123 в качестве своего имени пользователя.

Нажмите «SIGN IN» (Вход), чтобы продолжить.

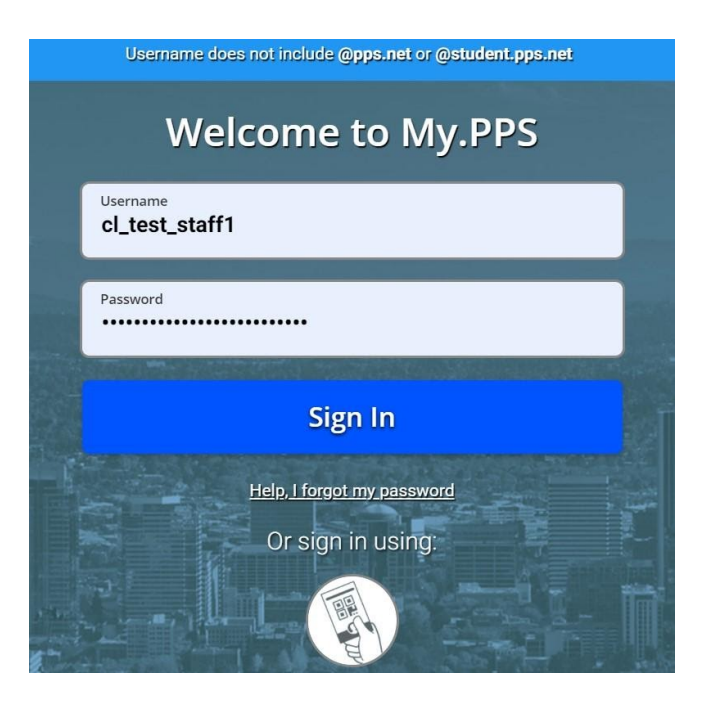

#### Шаг 2: Выберите предпочитаемые Вами настройки по восстановлению пароля

Выберите опцию «**Settings**» (Настройки), нажав на картинке своего профиля в правом верхнем углу экрана.

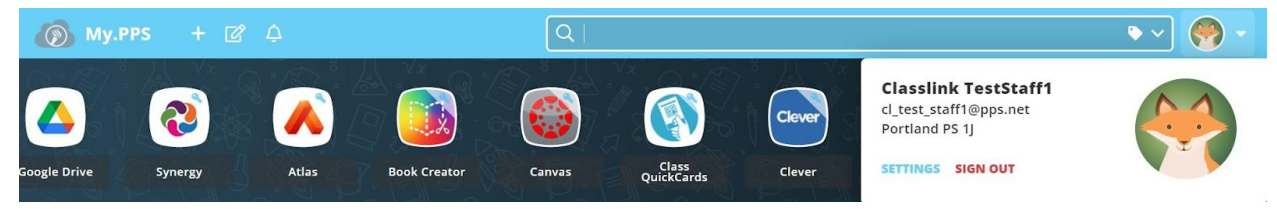

Затем перейдите во вкладку «**Recovery**» (Восстановление) для выбора опций по восстановлению.

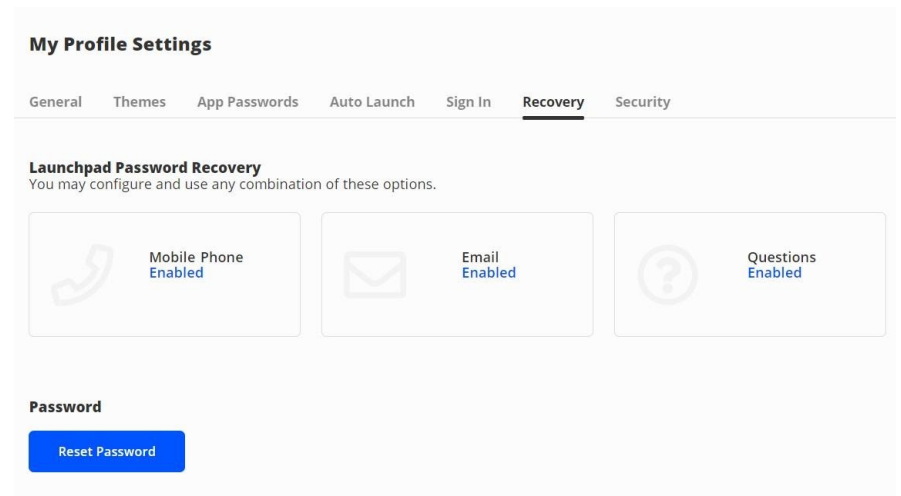

Для восстановления своей учетной записи в случае, если Вы когда-нибудь забудете свой пароль, выберите некоторые или все опции по восстановлению пароля панели запуска, которые Вы видите. Имеющиеся у Вас опции могут отличаться в зависимости от Вашей роли в PPS (сотрудник или учащийся какого-либо класса).

#### а) Мобильный телефон

Введите актуальный номер телефона, к которому у Вас есть доступ. Вам будет отправлен код для верификации. Введите код для верификации и нажмите «**SAVE**» (Сохранить).

| Recovery              |                                         |                   |      |
|-----------------------|-----------------------------------------|-------------------|------|
| We will only use your | phone number to send a password recover | ry text message.  |      |
| Phone Number          |                                         | Verification Code |      |
| 💷 (+1) 🗸              | 503-555-1212                            |                   |      |
|                       |                                         |                   |      |
|                       |                                         |                   |      |
|                       |                                         |                   |      |
|                       |                                         |                   |      |
|                       |                                         |                   |      |
|                       |                                         |                   |      |
| GoBark                |                                         | _                 | Save |
| GO BACK               |                                         |                   | Save |

# b) Email

Введите актуальный электронный адрес, к которому у Вас есть доступ (**HE** электронный адрес Вашей учетной записи PPS), и нажмите «**SAVE**» (Сохранить). Вам будет отправлено электронное письмо для верификации. Откройте полученное электронное письмо и пройдите верификацию учетной записи.

| ← Recovery                                                       |
|------------------------------------------------------------------|
| We will only use your email to verify that you own your account. |
| Email<br>mypersonalaccount@email.com                             |
| Go Back Save                                                     |

#### с) Вопросы

Выберите три контрольных вопроса из доступных вариантов, введите ответы, которые Вы запомните, и нажмите «**SAVE**» (Сохранить).

| If you forget your password, we will use these ques           | tions to verify your identity. |          |
|---------------------------------------------------------------|--------------------------------|----------|
| Question One                                                  |                                |          |
| What was your childhood phone number inclu                    | uding 🗸 🗌 📖                    | <i>S</i> |
| Question Two<br>What is the middle name of your oldest child: | ? •                            | 8        |
| Question Three                                                |                                |          |
| What street did you live on in third grade?                   | ✓                              | <i>S</i> |
|                                                               |                                |          |
|                                                               |                                |          |

### Шаг 3: Выберите новый пароль (по желанию)

Экран «**Settings > Recovery**» (Настройки > Восстановление) Панели запуска My.PPS.net также является новым экраном, где Вы можете в любое время поменять свой сетевой пароль PPS.

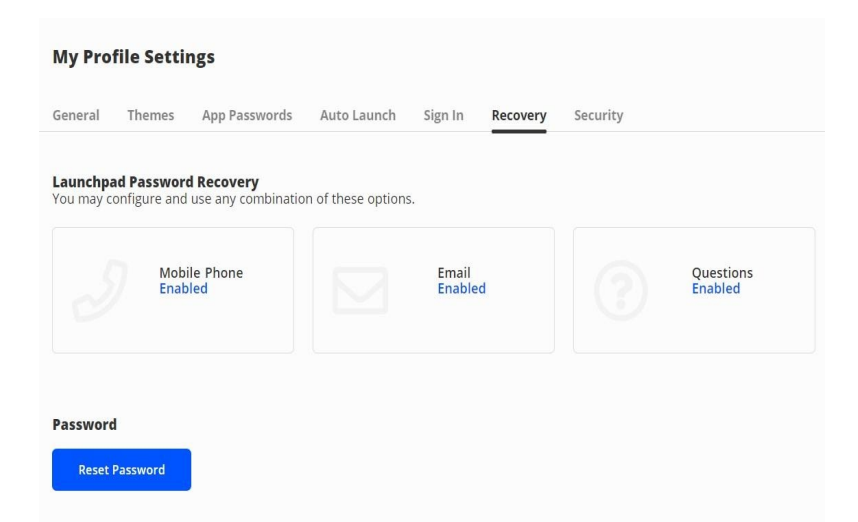

Нажмите синюю кнопку «**Reset password**» (Повторно установить пароль) Введите свой текущий пароль, новый пароль, а затем нажмите «Save» (Сохранить).

- Сотрудники и учащиеся 6-12-х классов: пароли должны содержать минимум 16 символов.
- Учащиеся уровней К-5: пароли должны содержать минимум 12 символов.

Мы рекомендуем использовать парольную фразу, содержащую буквы, цифры и пробелы.

Другие требования к паролям PPS указаны <u>ЗДЕСЬ</u>.

## Шаг 4: Выйдите из My.PPS

Выбрав опции восстановления и изменив при желании свой пароль, пожалуйста, выйдите из My.PPS, нажав на красную кнопку «**SIGN OUT**» (Выйти) в профиле учетной записи.

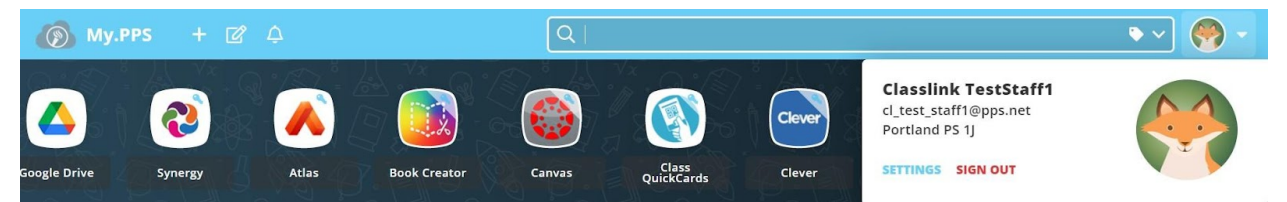

# Истекшие или забытые пароли

# Шаг 1: Повторная установка пароля

В Вашем веб-браузере перейдите по ссылке <u>My.PPS.net</u> или <u>launchpad.classlink.com/ppsor</u> Нажмите «**Help, I forgot my Password**» (Помогите, я забыл(а) свой пароль) внизу страницы

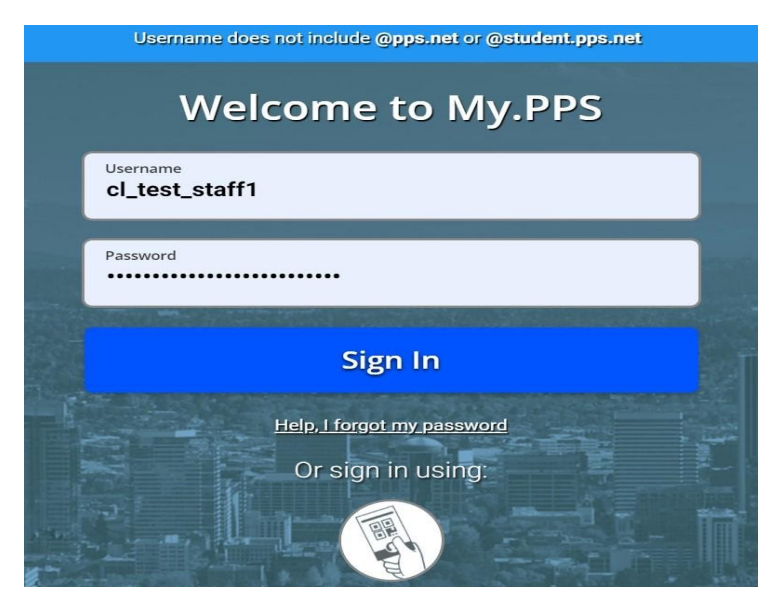

Шаг 2: Введите имя пользователя

Введите свое имя пользователя (без @pps.net) и нажмите на кнопку с изображением галочки.

Примечание: код «**ppsor**» – это код по умолчанию нашего поставщика услуг, который не нужно изменять.

|        | Reset Password                                     |  |
|--------|----------------------------------------------------|--|
|        | Please enter your username to reset your password. |  |
| asmith |                                                    |  |
| ppsor  |                                                    |  |
|        | $\checkmark$                                       |  |
|        | Go back to login page                              |  |

Шаг 3: Выберите опцию по восстановлению пароля

Выберите одну из предустановленных опций по восстановлению пароля для повторной установки пароля PPS.

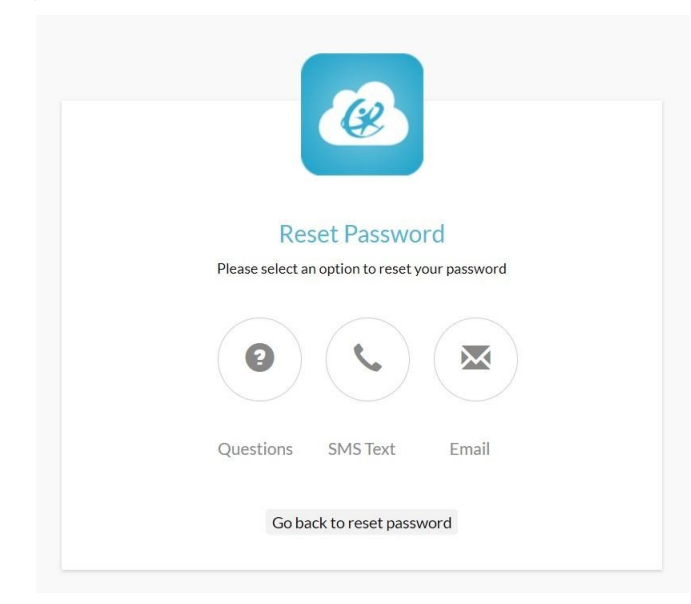

# Истекшие или забытые пароли (помощь учащимся)

В отношении учащихся, нуждающихся в оказании помощи по повторной установке пароля, существует два варианта:

- Учитель класса ознакомьтесь со статьей Как повторно установить пароль учащегося в My.PPS
- Инструктор по технологиям / другие сотрудники ознакомьтесь со статьей Руководство по повторной установке пароля учащегося

# Проблемы

#### Я забыл(а) свой пароль, но мне приходит сообщение об ошибке

Такой экран может отображаться, если Вы не настроили опции по восстановлению пароля.

|                             | Poset Password                                                            |
|-----------------------------|---------------------------------------------------------------------------|
| Password Re<br>Please conta | covery is not set up or disabled for this user.<br>ct your administrator. |
| asmith                      |                                                                           |
| ppsor                       |                                                                           |
|                             | $\checkmark$                                                              |
|                             |                                                                           |

**По всем вопросам, касающимся Менеджера паролей**, отправляйте заявки в службу поддержки или звоните в службу техподдержки PPS по номеру (503) 916-3375.